# SPS WORKDAY – FIRST TIME LOG IN INSTRUCTIONS QUICK REFERENCE GUIDE

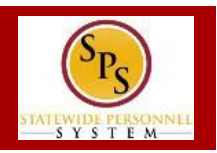

First time users need to do the following to log into Workday:

- 1. Obtain a SPS Employee ID ("W number")
- 2. Obtain your initial password
- 3. Launch Workday
- 4. Log into Workday, change your password, and select challenge questions.

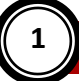

### **OBTAINING YOUR SPS EMPLOYEE ID**

#### To find your SPS Employee ID ....

- Log into the Payroll Online Service Center (POSC) website: <u>https://interactive.marylandtaxes.com/Extranet/cpb/POSC/User/Start.a</u> <u>spx.</u>
- 2. Click View SPS Employee ID.
- 3. Make note of your SPS Employee ID.

If you are having trouble locating your SPS Employee ID or cannot access the POSC, contact your Agency HR Office for assistance.

# 2

## **OBTAINING A SPS WORKDAY PASSWORD**

If you were hired AFTER 11/14/2014...

- If a work email address was given to your HR office at the time of hire, an email with your initial password will be sent to you.
- If you do not have a work email at the time of hire, please request a password reset via the SPS Shared Services Help Desk: 410-767-4112 (8 am 5 pm, M-F)

### If you were hired <u>BEFORE</u> 11/14/2014...

Your initial password is 11 characters and will include the following format:

- Capital first letter of first name: John
- Lower case first letter of last name: smith
- 4 digit birth year: DOB 09/09/1980
- Last 4 digit of social security number: 867-65-4321
- An exclamation mark ('!')

For example: Your Password will be Js19804321!

# LAUNCHING SPS WORKDAY FOR THE FIRST TIME

### To launch Workday for the first time...

- 1. Go to <u>http://dbm.maryland.gov/sps</u>
- 2. Click the Employees option on the Welcome to SPS home page.

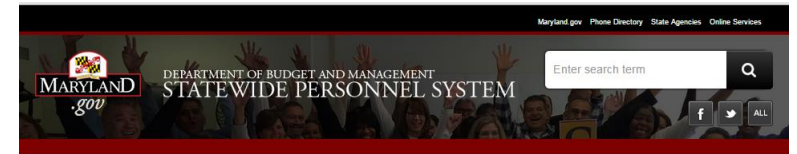

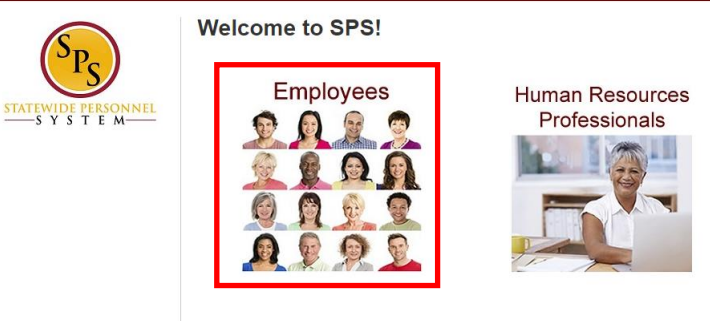

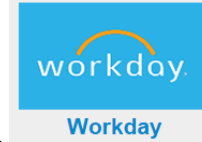

- 3. At the bottom of the page, click the **Workday** icon.
- 4. Then, click the <u>Click here to Launch Workday</u> link in the **Workday for Computer** section.

HINT: Bookmark the Workday URL for easy access on your next log in.

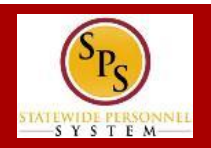

# LOGGING INTO SPS WORKDAY FOR THE FIRST TIME

To log into Workday for the first time...

- 1. Log into Workday. Enter your credentials in the following fields:
  - a. User Name: Enter
  - b. Password: Enter the password as listed on the previous page

Sign In to Workday

| Password    Sign In | User Name<br>W1234567 |         |  |
|---------------------|-----------------------|---------|--|
| Sign In             | Password              |         |  |
|                     |                       | Sign In |  |

- 2. Click the Sign In button.
- 3. After logging in you are promted to change your password.

### Password Rules:

- Your new password must not be the same as your current password or user name.
- Minimum number of characters: 8
- Must have at least one of the following character types:
  - Uppercase letters (A,B,C...)
  - Lowercase letters (a,b,c...)
  - Numerals (0 9)
  - Special characters as follows:
  - !"#\$%&'()\*+,-./:;=>?@[[\]^\_`{|}~.

Enter the following:

- a. Old Password: Enter the password enterd on the Sign In page
- b. New Password: Enter a new password following
- c. Verify New Password: Re-enter the new password

| Change Password             |
|-----------------------------|
| Please change your password |
| Old Password                |
| ( New Password              |
| (A) Verify New Password     |
| Submit                      |

- 4. Click the **Submit** button.
- 5. Now, select three (3) challenge questions and enter answers for each. **NOTE:** Answers are case sensitive.

| What   | ity were you born in? (City name only)   |
|--------|------------------------------------------|
| Answ   | er                                       |
| What   | was the name of your first employer?     |
| Answ   | er                                       |
| What i | s the name of your paternal grandmother? |
| Answ   | er                                       |
|        | Submit                                   |

- 6. Then, click the **Submit** button.
- 7. Once logged in, click the Let's Get Started button to begin your tasks.

## LOGGING OUT OF WORKDAY

To log out of Workday...

1. Click the **My Account** link

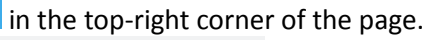

2. Click the **Sign Out** button.